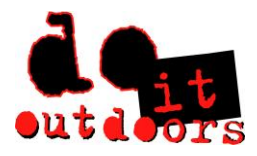

**Changing Direct Deposit Information** 

- Sign into Paylocity app
  - 1. Scroll to bottom of menu to < ...more >

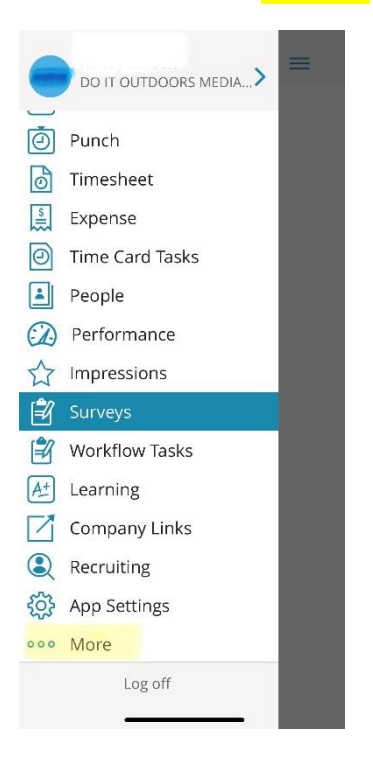

2. Click on Paylocity.com

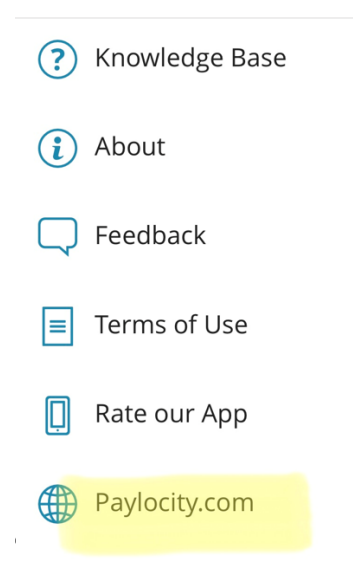

This takes you to the Paylocity website via your mobile device. If using a computer, simply type Paylocity.com into browser and page/images are the same as follows.

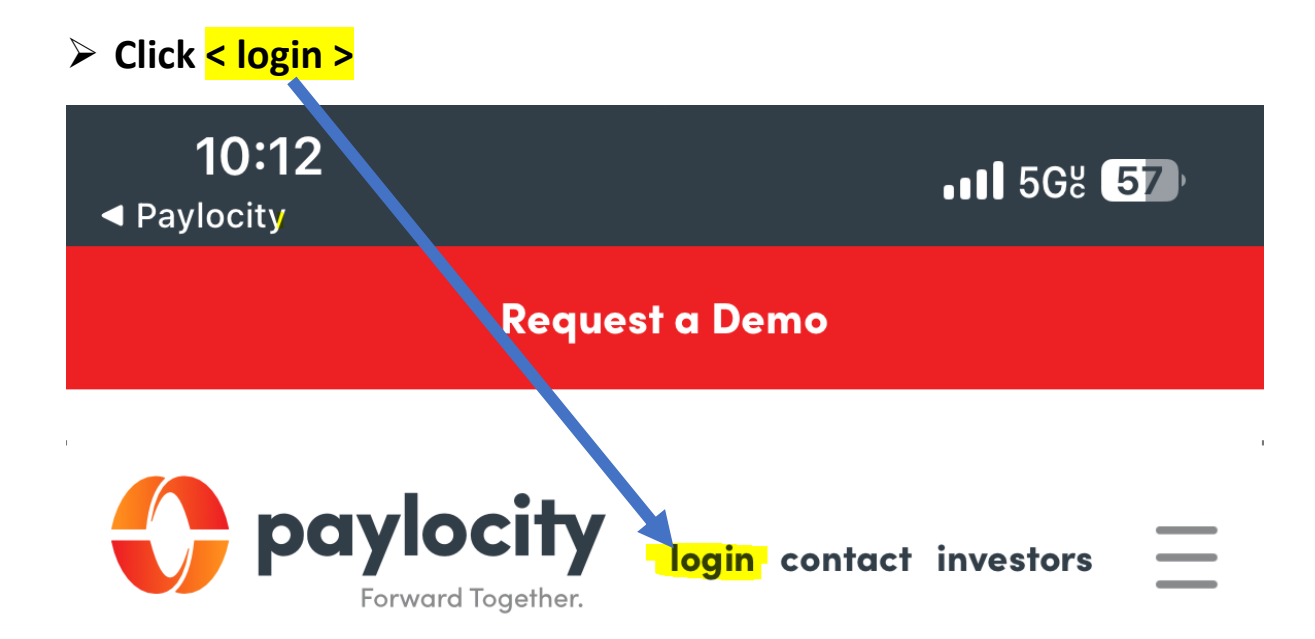

#### i. Login with Company ID, Username & Password

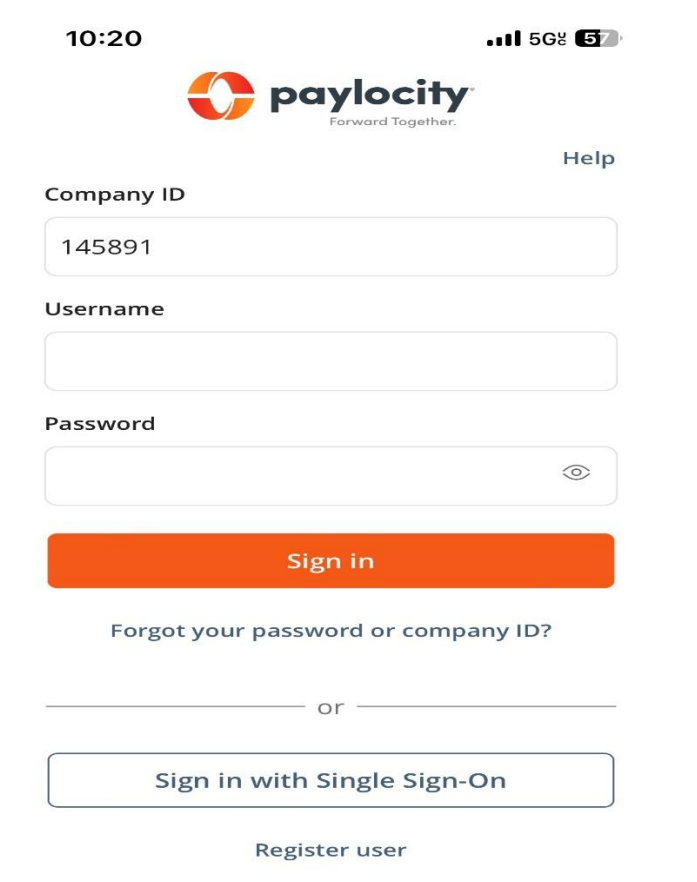

# This will be Paylocity employee home screen

1. Tap < Menu >

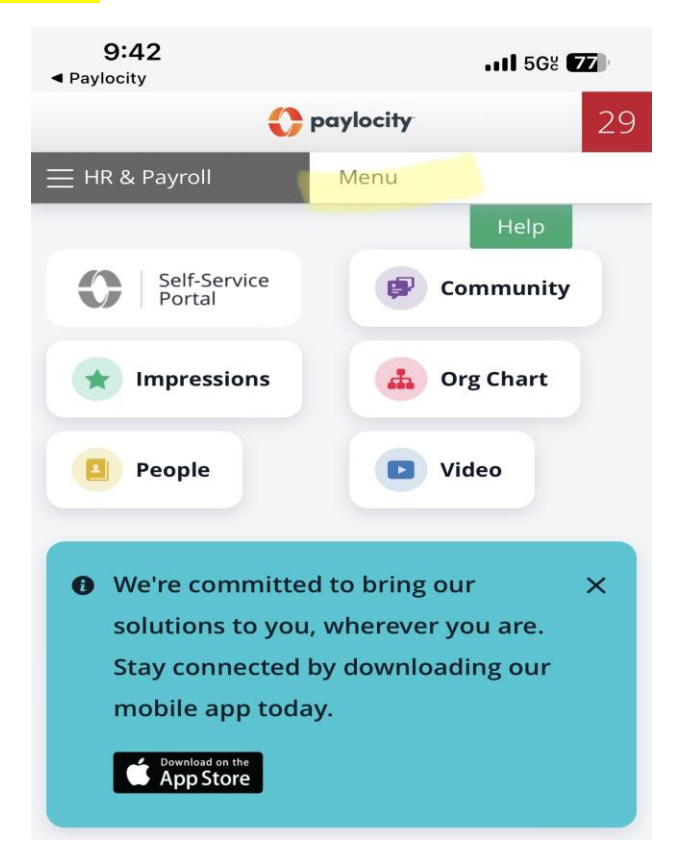

2. Select < Employees > from drop down menu

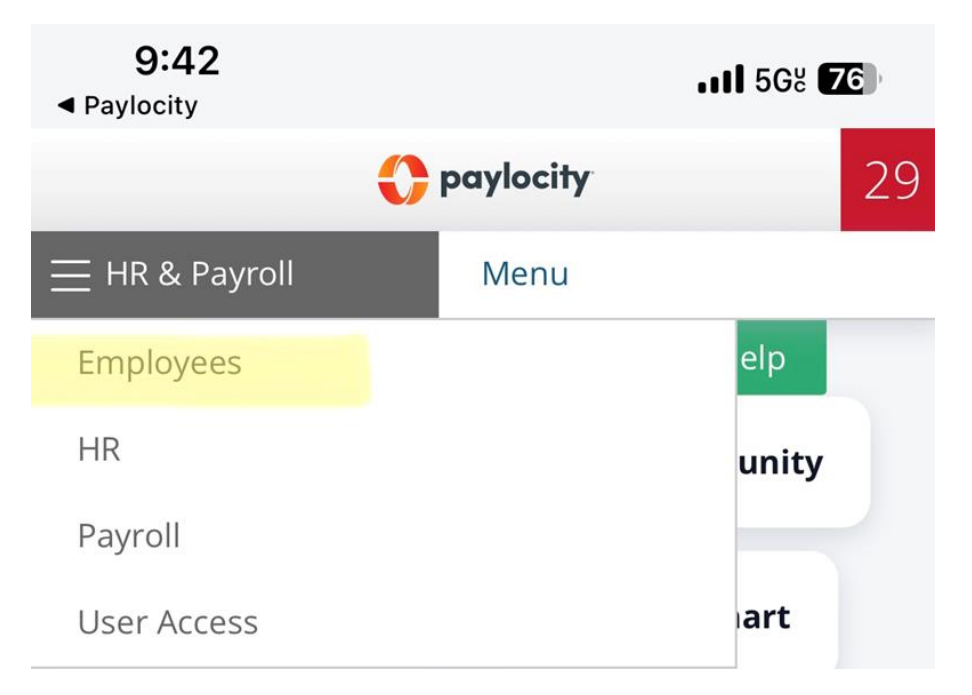

### 3. Select < Employee Payroll File > from drop down menu

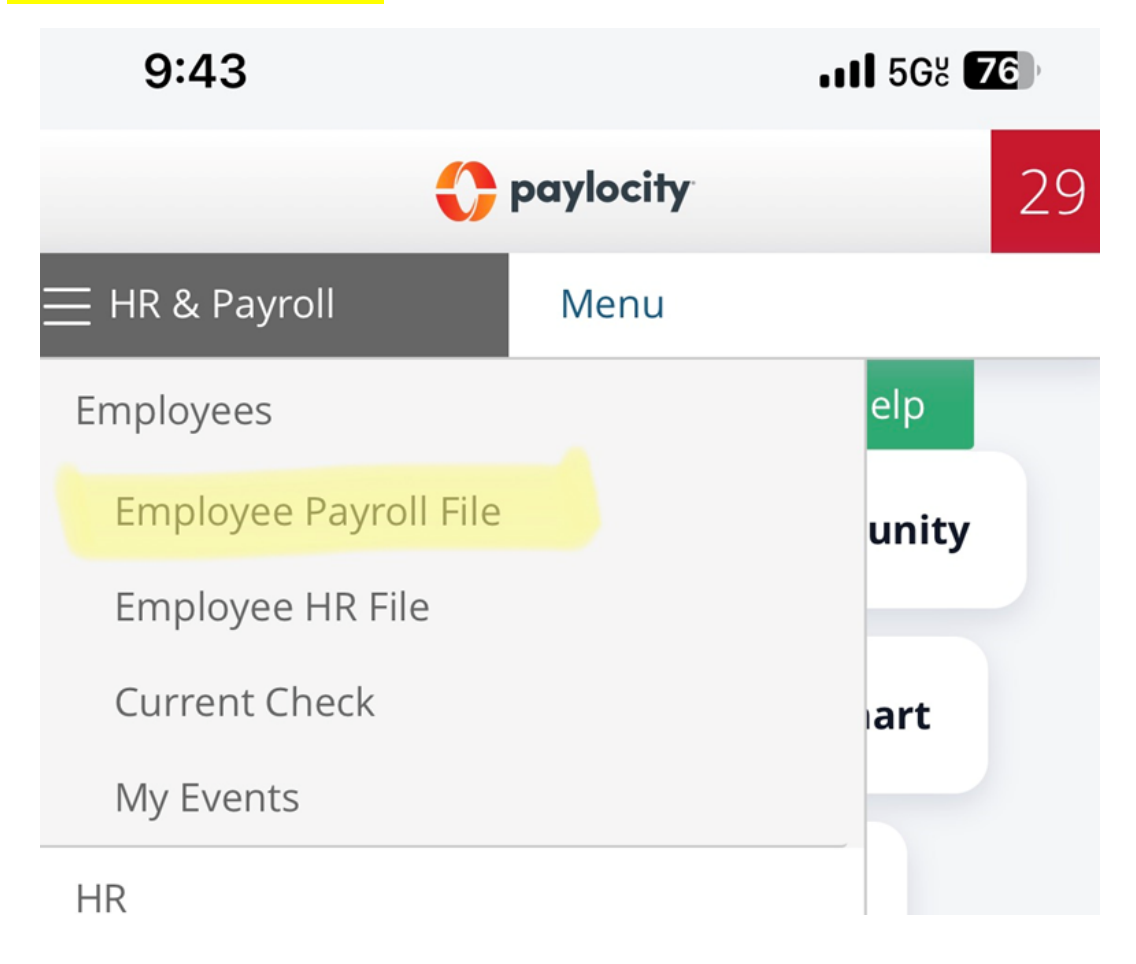

## 4. Select < Payroll Setup > tab

| 10:52                             |                       | <b>• 11</b> 568 595 |      |
|-----------------------------------|-----------------------|---------------------|------|
| Do It Outdoors Media LLC [145891] | Paylocity             |                     | 29   |
| E HR & Payroll Employees H        | R Payroll User Access |                     |      |
|                                   |                       |                     | Help |
|                                   |                       |                     |      |
| Personal Work Payroll Setup       | Pay Time Off          |                     |      |
| Contact Dependents Emergence      | y Contacts Sensitive  |                     |      |
|                                   |                       |                     |      |
| Name                              |                       | Address             |      |

## 5. Select < Direct Deposit > tab

|             | 10:        | 59             |                   |                         |                                                                    | • <b>•11</b> 568         | 60%   |
|-------------|------------|----------------|-------------------|-------------------------|--------------------------------------------------------------------|--------------------------|-------|
| Do lt Outdo | oors Media | LLC [145891]   |                   | 🗘 paylocity             |                                                                    |                          | 29    |
| ≡ HR & Pay  | roll       | Employees HR   | Payroll User Ac   | cess                    |                                                                    |                          | Liste |
|             |            |                |                   |                         |                                                                    |                          | neip  |
| Personal    | Work       | Payroll Setup  | Pay Time Off      |                         |                                                                    |                          |       |
| Rates       | Taxes      | Earnings Deduc | tions Direct Depo | sit Labor Alloc         | ation                                                              |                          |       |
|             |            |                |                   | For privacy, there that | e is sensitive data fo<br>t is hidden by defa<br>Show Private Data | or this employee<br>ult. |       |

#### \*\*NOTE – data is hidden & protected

6. Tap < Show Private Data >

For privacy, there is sensitive data for this employee that is hidden by default.

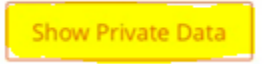

You will have to authenticate via Text or Voice call.

| For                                                                                                    | orivacy, there is sensitive data for this employee<br>that is hidden by default.<br>Show Private Data |
|----------------------------------------------------------------------------------------------------|----------------------------------------------------------------------------------------------------|
|                                                                                                    |                                                                                                    |
|                                                                                                    |                                                                                                    |
| Authenticate<br>Please authenticate before continuing. If yo<br>you are past the 2 hour limit for authenticat | X<br>u have previously been authenticated then<br>cion. <u>Read the FAQ</u>                           |
| Home Mobile xxx-xxx-8766 : O Voice  Home Phone xxx-xxx-8760                                                   | Text                                                                                                  |
| Send Code Cancel                                                                                              |                                                                                                    |

Once you authenticate, you will be on the Direct Deposit tab and be able to edit your Main Account or add Additional Accounts.

| Personal Work Payre                                            | Setup Pay Time Off                   |                       |                  |          |                    |
|----------------------------------------------------------------|--------------------------------------|-----------------------|------------------|----------|--------------------|
| reisentar work rayn                                            | in secupion in the on                |                       |                  |          |                    |
| Rates Taxes Earning                                            | s Deductions Direct De               | posit Labor Allocatio | n                |          |                    |
|                                                                |                                      |                       |                  |          |                    |
| Main Account - Your ne                                         | t check will go here                 |                       |                  |          |                    |
| Pouting                                                        | Account                              | Turno                 | Pank Namo        |          | Pro Noto Dato      |
| Routing                                                        | Account                              | Checking              |                  |          | 07/28/2021         |
|                                                                |                                      | cc.                   |                  |          |                    |
| Additional Deposit Acc                                         | ount(s)                              |                       |                  |          |                    |
| ↑↓ Routing                                                     | Account                              | Туре                  | Bank Name        | Amount P | Pre-Note Date      |
|                                                                |                                      |                       |                  |          |                    |
| Add or Edit Account                                            |                                      |                       |                  |          |                    |
| Add New Direct Deposit Acco                                    | unt 🗙 Learn more 🖓                   |                       |                  |          |                    |
| Add Hen Billett Beposit Act                                    |                                      |                       |                  |          |                    |
| Bank Account                                                   |                                      |                       |                  |          | Additional Deposit |
| Account Type                                                   |                                      | Rout                  | ting Number      |          | Amount Type        |
| Checking                                                       |                                      | ~                     |                  |          | Select             |
| Account Number                                                 |                                      | Banl                  | k Name           |          | Amount             |
|                                                                |                                      |                       |                  |          |                    |
| Name on Account                                                |                                      | Acco                  | ount Description |          |                    |
|                                                                |                                      | 2                     | Select           | ~        | •                  |
| Name should match the name or                                  | n file with your banking institution |                       |                  |          |                    |
| Mary 5. Smith<br>No Nex 1994<br>Year Yang 6, 61000             | 23M                                  |                       |                  |          |                    |
| 000070                                                         |                                      |                       |                  |          |                    |
| CT23464/1986; (#1234642) [234<br>Bouling Number Account Number |                                      |                       |                  |          |                    |
| Save Delete                                                    |                                      |                       |                  |          |                    |

#### \*\*NOTE\*\*

Verification of Direct Deposit information must be provided to HR for approval of changes (eg: voided check, statement from bank, screen shot from bank app)